# Oracle® SD-WAN Edge Service Chaining Guide

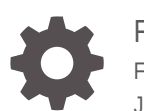

Release 9.1 F38219-03 June 2021

ORACLE

Oracle SD-WAN Edge Service Chaining Guide, Release 9.1

F38219-03

Copyright © 2021, 2021, Oracle and/or its affiliates.

This software and related documentation are provided under a license agreement containing restrictions on use and disclosure and are protected by intellectual property laws. Except as expressly permitted in your license agreement or allowed by law, you may not use, copy, reproduce, translate, broadcast, modify, license, transmit, distribute, exhibit, perform, publish, or display any part, in any form, or by any means. Reverse engineering, disassembly, or decompilation of this software, unless required by law for interoperability, is prohibited.

The information contained herein is subject to change without notice and is not warranted to be error-free. If you find any errors, please report them to us in writing.

If this is software or related documentation that is delivered to the U.S. Government or anyone licensing it on behalf of the U.S. Government, then the following notice is applicable:

U.S. GOVERNMENT END USERS: Oracle programs (including any operating system, integrated software, any programs embedded, installed or activated on delivered hardware, and modifications of such programs) and Oracle computer documentation or other Oracle data delivered to or accessed by U.S. Government end users are "commercial computer software" or "commercial computer software documentation" pursuant to the applicable Federal Acquisition Regulation and agency-specific supplemental regulations. As such, the use, reproduction, duplication, release, display, disclosure, modification, preparation of derivative works, and/or adaptation of i) Oracle programs (including any operating system, integrated software, any programs embedded, installed or activated on delivered hardware, and modifications of such programs), ii) Oracle computer documentation and/or iii) other Oracle data, is subject to the rights and limitations specified in the license contained in the applicable contract. The terms governing the U.S. Government's use of Oracle cloud services are defined by the applicable contract for such services. No other rights are granted to the U.S. Government.

This software or hardware is developed for general use in a variety of information management applications. It is not developed or intended for use in any inherently dangerous applications, including applications that may create a risk of personal injury. If you use this software or hardware in dangerous applications, then you shall be responsible to take all appropriate fail-safe, backup, redundancy, and other measures to ensure its safe use. Oracle Corporation and its affiliates disclaim any liability for any damages caused by use of this software or hardware in dangerous applications.

Oracle and Java are registered trademarks of Oracle and/or its affiliates. Other names may be trademarks of their respective owners.

Intel and Intel Inside are trademarks or registered trademarks of Intel Corporation. All SPARC trademarks are used under license and are trademarks or registered trademarks of SPARC International, Inc. AMD, Epyc, and the AMD logo are trademarks or registered trademarks of Advanced Micro Devices. UNIX is a registered trademark of The Open Group.

This software or hardware and documentation may provide access to or information about content, products, and services from third parties. Oracle Corporation and its affiliates are not responsible for and expressly disclaim all warranties of any kind with respect to third-party content, products, and services unless otherwise set forth in an applicable agreement between you and Oracle. Oracle Corporation and its affiliates will not be responsible for any loss, costs, or damages incurred due to your access to or use of third-party content, products, or services, except as set forth in an applicable agreement between you and Oracle.

### Contents

### 1 SD-WAN Edge Service Chaining UI

| Overview                                             | 1-1 |
|------------------------------------------------------|-----|
| Supported Topologies and Recommendations             | 1-1 |
| Oracle Talari E100 with WAN side Guest VM (Firewall) | 1-2 |
| Oracle Talari E100 with LAN side Guest VM (Firewall) | 1-3 |
| Guest VM Installation Process                        | 1-4 |
| Guest VM Configuration                               | 1-6 |
| Oracle ESBC Service Chaining                         |     |
| Install ESBC VM on E100                              | 2-1 |
| Access ESBC VM                                       | 2-2 |
| Interface Mapping Corrections on ESBC VM             | 2-2 |
| Check Point VNF Applicance Service Chaining          |     |
| Check Point VNF Applicance Service Chaining          | 3-1 |
|                                                      |     |

### 4 pfSense

2

3

### A Configure PuTTY and Xming for Guest VM Access on Windows

| Configure Xming | A-1 |
|-----------------|-----|
| Configure PuTTY | A-3 |

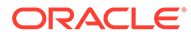

### About This Guide

The purpose of this document is to provide the reader with an understanding of current security methods within the Oracle SD-WAN Edge solution. The reader of this document is expected to be a network architect or a network administrator.

This table lists related documentation.

| Document Name                                              | Document Description                                                                                                    |
|------------------------------------------------------------|----------------------------------------------------------------------------------------------------|
| Oracle SD-WAN Edge Release Notes                           | Contains information about added features,<br>resolved issues, requirements for use, and<br>known issues in the latest Oracle SD-WAN<br>Edge release.                          |
| Oracle SD-WAN OS Release Notes and Upgrade Guide           | Contains information about inserting an OS<br>Partition Image or OS Patch on an appliance<br>in order to migrate to a new OS version or<br>apply fixes to an existing version. |
| Oracle SD-WAN Security Guide                               | Contains information about security methods within the Oracle SD-WAN solution.                                                                                                 |
| Oracle SD-WAN Edge Features Guide                          | Contains feature descriptions and procedures<br>for all incremental releases of Oracle SD-WAN<br>Edge. This guide is organized by release<br>version.                          |
| Oracle SD-WAN Edge High Availability Guide                 | Contains information about implementing High<br>Availability, as well as deployments and<br>configuration.                                                                     |
| Oracle SD-WAN Edge Virtual Appliance<br>Installation Guide | Contains information about how to install a Virtual Appliance on a supported hypervisor.                                                                                       |
| Oracle SD-WAN Edge Service Chaining Guide                  | Contains information about installing a Guest Virtual Machine using the Service Chaining UI.                                                                                   |

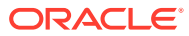

### **Revision History**

This section provides a revision history for this document.

| Date       | Description                                                                                                    |
|------------|----------------------------------------------------------------------------------------------------|
| April 2021 | Initial release                                                                                                   |
| June 2021  | <ul> <li>Fixes Check Point VNF image location in<br/>"Check Point VNF Applicance Service<br/>Chaining"</li> </ul> |

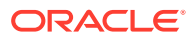

# 1 SD-WAN Edge Service Chaining UI

### **Overview**

Oracle SD-WAN Edge supports Service Chaining on the E100 platforms. This capability allows the installation of the Guest VM from the web UI. This guide covers the installation of the Guest VM. Each Guest VM has a different configuration method that is not included in this guide, however, gaining access to the console interface of the Guest VM will be included as a first step to configuring the Guest VM. Once console access is provided, the user can configure access to the Guest VM for further configuration through the Guest VM web interface.

Currently, the supported Guest VMs include pfSense.

Oracle SD-WAN Edge operates in native mode while the Guest VM will run in the KVM Linux space. Understanding the supported topologies is important prior to installing the Guest VM. The next section will provide an overview of the topologies and recommendations on deployment scenarios.

The supported Guest VMs will require an image for the KVM environment (qcow, qcow2) which you will need to obtain from the vendor. You then need an XML configuration file for the Guest VM. The XML file provided by Oracle is available in this release's software zip file. The XML configuration file will include the RAM, disk, and VCPU required for the Guest VM. The properties of this file should not be changed without consulting a support representative.

### Supported Topologies and Recommendations

The supported topologies of the Guest VM include the options to install the Guest VM on the LAN or WAN side of an SD-WAN Edge instance. There are design considerations and recommendations that pertain to each design which are outlined below:

- What services is the Guest VM providing?
- Does the Guest VM need to see the user native traffic prior to the Oracle Talari Application?
- If the Oracle Talari Application receives the traffic first and the destination is another site with an Oracle Talari, the traffic will be Oracle Talari encapsulated.
- Oracle Talari topologies Router Mode (L3) or Inline Mode (L2).
  - Router Mode is Fail-To-Block (FTB):
    - \* Traffic is blocked if the Oracle Talari Service or Guest VM is down.
    - \* More secure solution when using a Firewall as the Guest VM.
  - Inline Mode is Fail-To-Wire (FTW):
    - \* Traffic will flow through the Oracle Talari Appliance.
    - \* This may pose a potential security issue for certain users.

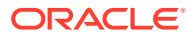

#### Note:

Traffic flowing through the Appliance while in FTW mode is still being tested as of the time this document was compiled.

- Guest VM configuration is supported on the E100 bypass segments only.
- Guest VM configuration is independent of the Oracle Talari configuration.
  - If the VM is WAN side Oracle Talari would use the Guest VM IP as a gateway.
- When using Internet Explorer, the image size cannot exceed 4GB (use sparse image).
- After installation of the image and XML files, the system will need to restart the networking process to configure the network interfaces and routing table properly (Management Interface and Management bridge group).
- The user should have a console connected to the E100 when enabling the Service Chaining feature.
- The Oracle Talari Service must be disabled to install the Guest VM.

#### Oracle Talari E100 with WAN side Guest VM (Firewall)

This topology has the Oracle Talari E100 with the Guest VM on the WAN side of the Oracle Talari Application. The topology will be similar to the image below, depending

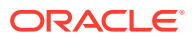

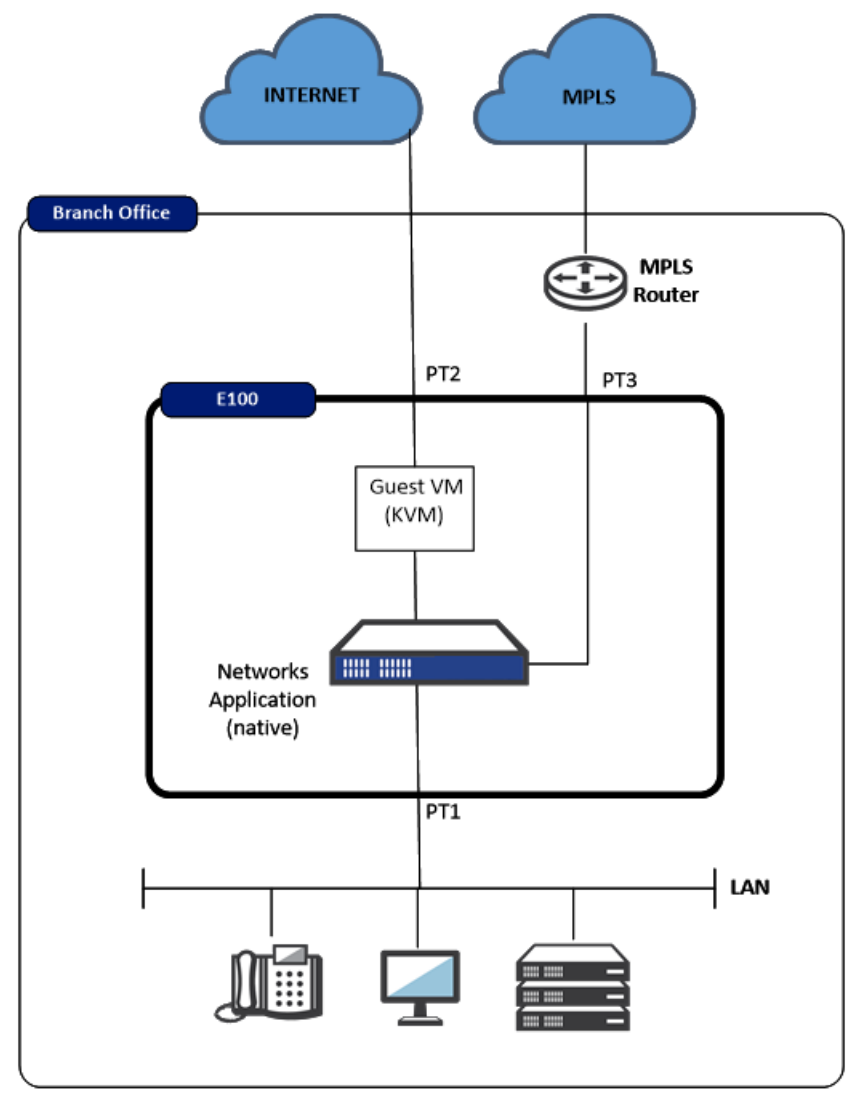

on the selected configuration within the Oracle Talari installation page.

In this topology example, traffic from the physical LAN port 1 is received by the Oracle Talari Application prior to the Guest VM. The user must understand what function the Guest VM is performing, as the Oracle Talari Application will encapsulate any traffic destined for another SD-WAN Edge site. Because the Oracle Talari Application encapsulates Oracle Talari site-tosite traffic, the Guest VM can provide Firewall services. This may include security for Internet traffic, as well as Firewall services for Oracle Talari Conduit traffic. The traffic is then mapped out port 2 of the Oracle Talari Appliance.

### Oracle Talari E100 with LAN side Guest VM (Firewall)

This topology has the Oracle Talari E100 with the Guest VM on the LAN side of the Oracle Talari Application. The topology will be similar to Figure 2, depending on the selected

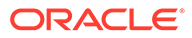

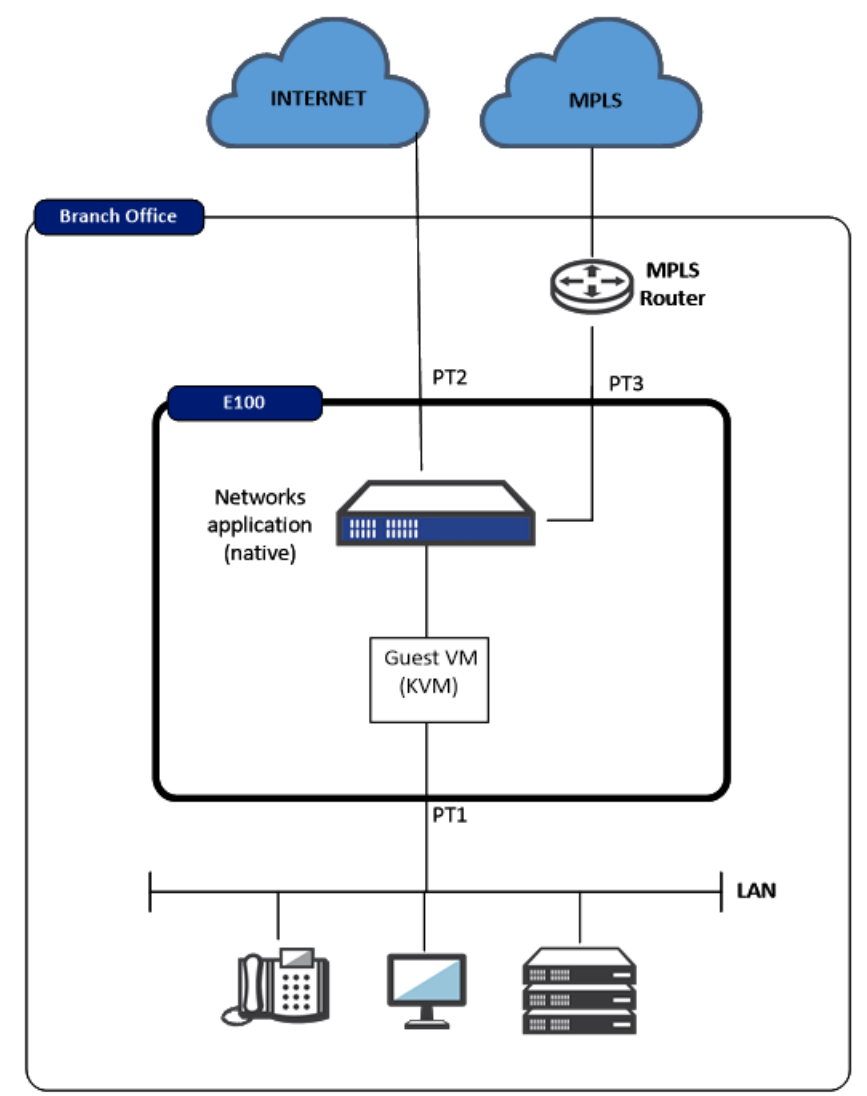

configuration within the Oracle Talari installation page.

In this topology example, traffic from the physical LAN port 1 is received by the Guest VM prior to the Oracle Talari Application. The user must understand what function the Guest VM is performing, and configure the Guest VM appropriately. Once the Oracle Talari Application receives the user traffic, it will encapsulate any traffic destined for another Oracle Talari site into the Oracle Talari Conduit. The user may then also use other Oracle Talari services for non-Conduit traffic, such as Internet, Intranet, etc. The traffic is then mapped out port 2 of the Oracle Talari Appliance.

### **Guest VM Installation Process**

The process to install the Guest VM is defined by the following steps once a topology decision has been made.

- Log into the Oracle SD-WAN Edge Controller appliance and ensure the Talari service has been disabled. If not, disable the Oracle Talari service through Manage SD-WAN Edge, Enable/Disable Services.
- Proceed to Configuration, Service Chaining.

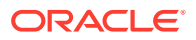

- Select the VM type to be used.
- Select WAN or LAN side topology and physical Oracle Talari interface to be used to communicate with the Guest VM.
- Upload the qcow or qcow2 image.
- Upload the XML configuration file.
- Select Install.
- The Guest VM should now be installed and running. Proceed to the next section for directions on establishing Guest VM console access in order to configure the Guest VM.

#### Note:

The XML file is provided by Oracle Talari Networks and can be downloaded. The file has basic properties that are proven to work with the supported Guest VMs. The MAC addresses used are locally administered addresses. The CPU and memory are configured per Guest VM requirements. Please consult a support representative for any required changes to these properties.

Once the VM has been successfully installed, the user will see a row resembling the figure below in the VM Management section and the status should say "running". At this point, the user has the option to Restart, Shutdown, or Uninstall the VM. The installation process will also notify the user that connectivity to the management interface maybe lost while the Guest VM is being activated.

|                                           |                                         |                                            |                                                           | 2                                                                                                    |
|-------------------------------------------|-----------------------------------------|--------------------------------------------|-----------------------------------------------------------|----------------------------------------------------------------------------------------------------|
| o install a new vi<br>les for installatio | rtual machine (VI<br>n. Any installed V | M) into the data-pat<br>Ms are displayed a | h of the appliance, both the<br>nd managed from the table | nage file (.qcow, .qcow2) and the XML configuration file are required. First configure the topology, then upload to the bottom of the page. |
| opology                                   |                                         |                                            |                                                           |                                                                                                    |
| M: ESBC                                   |                                         | ¥                                          |                                                           |                                                                                                    |
| de: O WAN                                 | LAN                                     |                                            |                                                           |                                                                                                    |
| terface: 3                                |                                         | *                                          |                                                           |                                                                                                    |
| pload                                     |                                         |                                            |                                                           |                                                                                                    |
| 1 Select File                             | Selection: No                           | o file chosen                              | Upload 0                                                  | 763                                                                                                    |
| alid file types: .c                       | cow, .qcow2, .xn                        | l.                                         |                                                           |                                                                                                    |
| ploaded files:(r                          | missing files are                       | indicated)                                 |                                                           |                                                                                                    |
| No files uploade                          | d                                       |                                            |                                                           | U Refresh Files Install                                                                                                    |
| M MANAGEME                                | NT                                      |                                            |                                                           |                                                                                                    |
|                                           | Status                                  | Location                                   | InterFace                                                 | Actions                                                                                                    |
| VM Type                                   |                                         |                                            |                                                           |                                                                                                    |

The user may now enable the Oracle Service under Manage SD-WAN Edge, Enable/ Disable Services.

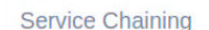

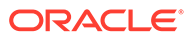

### **Guest VM Configuration**

Now that the Guest VM is up and operational, the user must configure it. Steps to gain access to the console interface are as follows.

- SSH into the E100 using an X Windows interface, such as X11 forwarding, with the **talariuser** username.
- Issue the command vncviewer

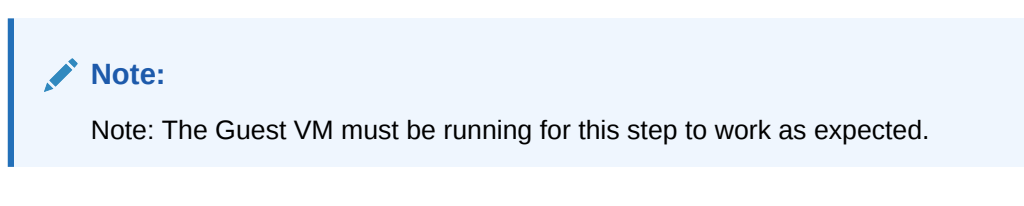

• The VNC Viewer popup window will now appear. Hit enter. The user should now have a terminal window for the Guest VM.

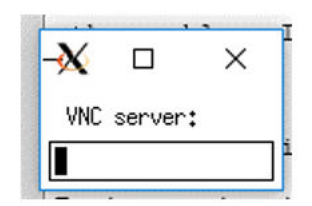

The user may now configure the Guest VM based on the instruction provided by the specific vendor.

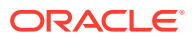

# 2 Oracle ESBC Service Chaining

The Oracle Enterprise Session Border Controller (ESBC) can be deployed as a guest VM on the E100 appliance. The ESBC is instantiated as a small-footprint VM using 4GB RAM, 2 cores, and 2 Virtio-based media ports. This section covers how to install the VM through initial sign-on, as well as configure it.

### Install ESBC VM on E100

Before installing ESBC on the E100, you must do the following:

- ESBC VM should be installed on the LAN side. The port used to bridge ESBC should not be part of a bypass pair.
- VLANs cannot be configured on the port connecting the ESBC.
- You can find the XML file in this release's software zip file for the Oracle Talari E100 platform. Then, download the ESBC KVM image file from OSDC or MOS.
- Disable service on this Oracle Talari E100 appliance.
- Navigate to Configure, Service Chaining page.
- Stop any running VMs, and then uninstall them. Refer to the VM Management section for details.
- Click on the **Restore Interfaces** option. If the previous install failed due to unsupported installs, you may need to clean up using the factory default option.

To install:

- 1. On the Service Chaining page, select **ESBC** from the VM drop-down.
- 2. Select LAN side.
- 3. Select the Interface number used by this guest VM.
- 4. Upload the esbc.xml file you downloaded from MOS by doing the following:
  - a. Select the esbc.xml file from the file browser
  - b. Click on OK.
  - c. Click on Upload.
- 5. Upload the ESBC image file in qcow2 format with a qcow2 file extension by doing the following:
  - a. Select the file from the file browser.
  - b. Click on OK.
  - c. Click on Upload.
- 6. Click on Install.

The ESBC VM should be running now. Any errors will be reported in /home/talariuser/log/ APN\_webconsole.log

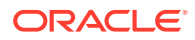

### Access ESBC VM

After installing, follow these steps to sign into the ESBC VM from your local system. This procedure explains how to use vncviewer to access the ESBC VM.

1. SSH into the E100 Appliance as talariuser.

```
ssh -X talariuser@10.75.134.24
password
```

2. Enter the following command to find the vncviewer connector:

```
sudo virsh vncdisplay esbc
127.0.0.1:0
```

3. Enter the following command to start the vncviewer:

```
vncviewer 127.0.0.1:0
Note: Use <Shift>PageUp or <Shift>PageDown to scroll up or down in
vncviewer
esbc password:acme
Enter new Password: <ESBC Password>
Confirm new Password: <ESBC Password>
enable password: packet
Enter new Password: <ESBC Password>
Confirm new Password: <ESBC Password>
Confirm new Password: <ESBC Password>
Command to enable debug and get in to shell
debug-enable
Password: <ESBC Password>
shellPassword: <ESBC Password>
exit
```

#### Interface Mapping Corrections on ESBC VM

This section explains how to make corrections to interface mapping on ESBC VM.

Use the following command to show the current interface mapping on the ESBC

show interfaces mapping

Example:

```
ESBC1# show interfaces mapping
Interface Mapping Info
```

```
Eth-IF MAC-Addr Label
wancom0 52:54:00:32:F4:65 #generic
wancom1 52:54:00:56:7C:31 #generic
s0p0 52:54:00:B2:E7:C6 #generic
wancom2 FF:FF:FF:FF:FF:FF #dummy
spare FF:FF:FF:FF:FF:FF #dummy
s1p0 FF:FF:FF:FF:FF:FF #dummy
```

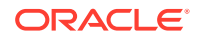

```
s0p1 FF:FF:FF:FF:FF #dummy
s1p1 FF:FF:FF:FF:FF #dummy
s0p2 FF:FF:FF:FF:FF:FF #dummy
s1p2 FF:FF:FF:FF:FF:FF #dummy
s0p3 FF:FF:FF:FF:FF:FF #dummy
s1p3 FF:FF:FF:FF:FF:FF #dummy
```

#### Note:

Note that s1p0 does not show any valid MAC Address.

Find the sbWAN MAC interface name (wancom1 in this example) in the mapping. You can swap that interface with s1p0 with the following commands:

```
interface-mapping
  swap wancom1 s1p0
```

#### Example:

```
SBC1# interface-mapping
ESBC1(interface-mapping)#
ESBC1(interface-mapping) # swap wancom1 s1p0
Interface Mapping Info after swapping
_____
Eth-IF MAC-Addr Label
wancom0 52:54:00:32:F4:65 #generic
wancom1 FF:FF:FF:FF:FF #dummy
s0p0 52:54:00:B2:E7:C6 #generic
wancom2 FF:FF:FF:FF:FF #dummy
spare FF:FF:FF:FF:FF #dummy
s1p0 52:54:00:56:7C:31 #generic
s0p1 FF:FF:FF:FF:FF #dummy
slp1 FF:FF:FF:FF:FF #dummy
s0p2 FF:FF:FF:FF:FF #dummy
s1p2 FF:FF:FF:FF:FF:FF #dummy
s0p3 FF:FF:FF:FF:FF #dummy
s1p3 FF:FF:FF:FF:FF #dummy
Changes could affect service, and Requires Reboot to become effective.
Continue [y/n]?: y
WARNING: This change requires a reboot to become effective.
reboot
```

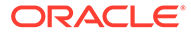

## Check Point VNF Applicance Service Chaining

Check Point Firewall can be deployed as a guest VM on the E100 appliance. This section covers how to install the VM, as well as configure it.

### **Check Point VNF Applicance Service Chaining**

Before installing Check Point VNF, make sure you do the following:

- Checkpoint VM should be installed on the WAN side for example port4 (wbp1).
- The port used to bridge with Checkpoint should not be part of a bypass pair.
- VLANs cannot be configured on the port connecting the Check Point VM.
- You can find the XML file in this release's software zip file for the Oracle Talari E100
  platform. Then, download the Check Point Cloudguard VNF qcow2 image file by going to
  the Check Point customer support center and searching for article "sk171497."

To install:

- 1. Disable Service on SD-WAN Edge E100.
- 2. Navigate to the **Configure**, **Service Chaining** page.
- 3. Stop any running VMs, and then uninstall them.
- 4. Click on the **Restore Interfaces** option.

If the previous install failed due to unsupported installs, you may need to clean up using the factory default option.

- 5. On the Service Chaining page, select Check Point.
- 6. Select WAN.
- 7. Select a port.
- 8. Upload the checkpoint.xml file by doing the following:
  - a. Select the checkpoint.xml file from the file browser
  - b. Click on OK.
  - c. Click on Upload.
- 9. Upload the Check Point VNF image file in qcow2 format with a qcow2 file extension by doing the following:
  - a. Select the file from the file browser.
  - b. Click on OK.
  - c. Click on Upload.

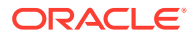

Note:

Only use the most current checkpoint image from Oradocs.

10. Click on Install.

The Check Point VM should be running.

### Access Check Point VM

After installing, follow these steps to set up and configure the Check Point VM using vncviewer.

- **1.** Wait for the boot to complete.
- 2. Log into the system using admin / admin as the username and password.
- **3.** Enter the following command to ensure you do not lose your configuration once you get to the Web interface:

set property first-time-wizard off

- 4. Use the following example to set the management interface:
  - a. set admin-access interfaces any access allow
  - b. set admin-access allowed-ipv4-addresses any
  - c. set security-management mode locally-managed
  - add internet-connection interface WAN type static ipv4-address 10.75.135.6 subnet-mask 255.255.254.0 default-gw 10.75.134.1 conn-test-timeout 0 name Management
- 5. Once the management interface is configured, the rest of the configuration can be performed through the web interface.

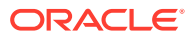

### 4 pfSense

Once the console to the pfSense Firewall is available, use the shell console displayed in Figure 6 for network configuration. The pfSense version 2.3 was used for verification.

| WAN (wan)-> vtnet1-> v4:10.6.2.10/24LAN (lan)-> vtnet2->MGT (opt1)-> vtnet0-> v4:192.168.47.65/200) Logout (SSH only)9) pfTop1) Assign Interfaces10) Filter Logs2) Set interface(s) IP address11) Restart webConfigurator3) Reset webConfigurator password12) pfSense Developer Shell4) Reset to factory defaults13) Update from console5) Reboot system14) Disable Secure Shell (sshd)6) Halt system15) Restore recent configuration7) Ping host16) Restart PHP-FPM | *** Welcome to pfSense 2.3-RELEASE-pf                                                                                                    | Sense (amd64) on pfSense ***                                                                                                    |
|----------------------------------------------------------------------------------------------------|----------------------------------------------------------------------------------------------------|----------------------------------------------------------------------------------------------------|
| MGT (opt1)-> vtnet0-> v4: 192.168.47.65/200) Logout (SSH only)9) pfTop1) Assign Interfaces10) Filter Logs2) Set interface(s) IP address11) Restart webConfigurator3) Reset webConfigurator password12) pfSense Developer Shell4) Reset to factory defaults13) Update from console5) Reboot system14) Disable Secure Shell (sshd)6) Halt system15) Restore recent configuration7) Ping host16) Restart PHP-FPM                                                        | WAN (wan) $\rightarrow$ vtnet1 $\rightarrow$ v4:<br>LAN (lan) $\rightarrow$ vtnet2 $\rightarrow$                                                                                                    | 10.6.2.10/24                                                                                                    |
| 0) Logout (SSH only)9) pfTop1) Assign Interfaces10) Filter Logs2) Set interface(s) IP address11) Restart webConfigurator3) Reset webConfigurator password12) pfSense Developer Shell4) Reset to factory defaults13) Update from console5) Reboot system14) Disable Secure Shell (sshd)6) Halt system15) Restore recent configuration7) Ping host16) Restart PHP-FPM                                                                                                  | MGT (opt1) $\rightarrow$ vtnet0 $\rightarrow$ v4:                                                                                                    | 192.168.47.65/20                                                                                                    |
| 8) Shell                                                                                                    | <ul> <li>0) Logout (SSH only)</li> <li>1) Assign Interfaces</li> <li>2) Set interface(s) IP address</li> <li>3) Reset webConfigurator password</li> <li>4) Reset to factory defaults</li> <li>5) Reboot system</li> <li>6) Halt system</li> <li>7) Ping host</li> <li>8) Shell</li> </ul> | <ul> <li>9) pfTop</li> <li>10) Filter Logs</li> <li>11) Restart webConfigurator</li> <li>12) pfSense Developer Shell</li> <li>13) Update from console</li> <li>14) Disable Secure Shell (sshd)</li> <li>15) Restore recent configuration</li> <li>16) Restart PHP-FPM</li> </ul> |

The user should configure an IP address for the Guest VM. This guide uses the MGT (opt1) interface on the pfSense Firewall, but you may also use the LAN interface if desired.

To assign an IP address, select option 2. You may verify the MAC addresses assigned to the logical port via option 1, as well as with the sudo /sbin/ifconfig command on the Talari.

Once an IP address has been assigned, you may also define a gateway for the MGT (opt1) interface from the shell using option 8 from the menu. This command will add a route into the route table for initial off subnet access to the web console of the pfSense interface, similar to the following example (Subnet: 192.160.0.0/16, Gateway: 192.168.44.1).

Route add -net 192.168.0.0/16 192.168.44.1

The MGT (opt1) interface blocks all traffic by default, so you must allow traffic for the initial configuration. When using option 8, the user should enter the following commands.

```
echo pass in on vtnet0 all >> /tmp/rules.debug
echo pass out on vtnet0 all >> /tmp/rules.debug
pfctl -F all -f /tmp/rules.debug
```

Verify connectivity with the ping command to the MGT IP address, and if successful, you should now have access to the GUI of the pfSense Firewall.

Within the GUI, the user must configure and save rules before rebooting pfSense. Otherwise, access to the pfSense GUI will be lost if using the MGT (opt1) interface for Management access.

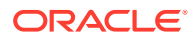

### A

# Configure PuTTY and Xming for Guest VM Access on Windows

For initial Guest VM configuration, you must SSH to the host E100 using an X Windows interface. On a Windows workstation, you can use PuTTY in combination with Xming for this purpose.

### **Configure Xming**

**1**. After installing Xming, run the application "XLaunch". Go through the configuration dialogue and confirm that XLaunch is configured as shown below:

| X Display settings                   |                                       |                                | <b>—</b> ×   |
|--------------------------------------|---------------------------------------|--------------------------------|--------------|
| Select display set<br>Choose how Xmi | <b>tings</b><br>ng displays programs. |                                | $\mathbf{X}$ |
| Multiple windows                     |                                       | ) Fullscreen                   | × ·          |
| 向 One window                         |                                       | One window<br>without titlebar |              |
| Display number                       | 0                                     |                                |              |
|                                      | < <u>B</u> ack                        | Next >                         | Cancel Help  |

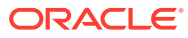

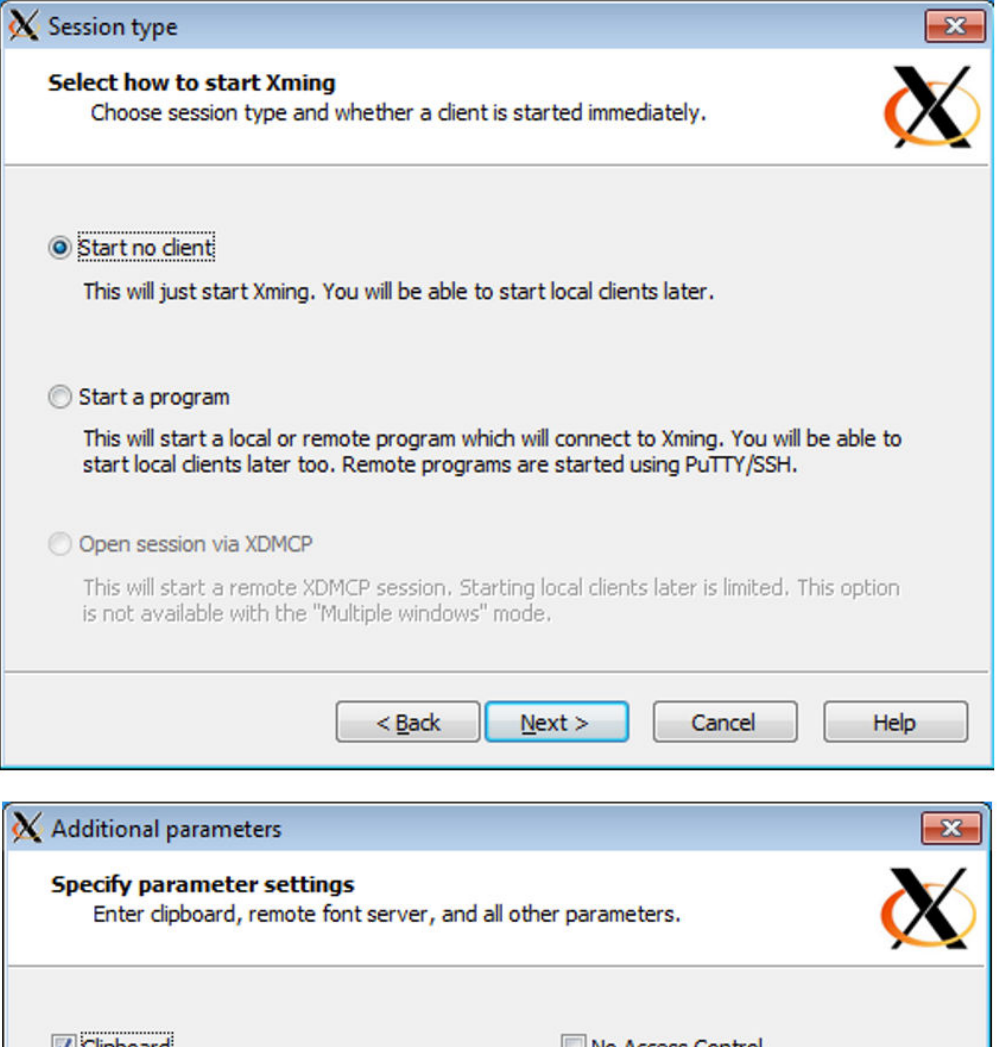

| X | Additional parameters                                                                                                    |                                                    | ×            |
|---|----------------------------------------------------------------------------------------------------|----------------------------------------------------|--------------|
|   | Specify parameter settings<br>Enter clipboard, remote font server, and all o                                                   | other parameters.                                  | $\mathbf{X}$ |
|   | ✓ Clipboard<br>Start the integrated clipboard manager<br>Remote font server (if any)           Additional parameters for Xming | No Access Control<br>Disable Server Access Control |              |
|   | Additional parameters for PuTTY or SSH                                                                                         | Next > Cancel                                      | Help         |

2. On the final screen on the configuration dialogue, save the configuration for future use before clicking **Finish**:

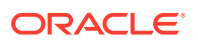

| K Finish configuration                                                                      |
|---------------------------------------------------------------------------------------------|
| Configuration complete<br>Choose whether to save your settings to an XML file.              |
| Click Finish to start Xming.                                                                |
| You may also 'Save configuration' for re-use (run automatically or alter via -load option). |
| Save configuration Include PuTTY Password as insecure dear text                             |
|                                                                                             |
|                                                                                             |
|                                                                                             |
| < <u>B</u> ack Finish Cancel Help                                                           |

### Configure PuTTY

1. After installing PuTTY, launch the application and configure as shown below.

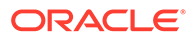

| - Session                                                                             | Basic options for your Po                                                                                                    | uTTY session               |
|---------------------------------------------------------------------------------------|----------------------------------------------------------------------------------------------------|----------------------------|
| ···· Logging<br>⊃· Terminal<br>···· Keyboard<br>···· Bell                             | Specify the destination you want t<br>Host Name (or IP address)<br>192.168.33.64                                                                                      | o connect to<br>Port<br>22 |
| Window  Appearance Behaviour  Translation Colours Connection Data Proxy Telnet Rlogin | <ul> <li>Raw Telnet Rlogin</li> <li>Load, save or delete a stored sess</li> <li>Saved Sessions</li> <li>SVC-CH1</li> <li>Default Settings</li> <li>SVC-CH1</li> </ul> | SSH Serial                 |
| € SSH                                                                                 | Close window on exit:                                                                                                    | inly on clean exit         |

Replace the example IP with the management IP of the host E100:

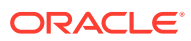

| gory:                                                                                                    |                                                                                                    |                                                                                                    |
|----------------------------------------------------------------------------------------------------|----------------------------------------------------------------------------------------------------|----------------------------------------------------------------------------------------------------|
| Session                                                                                                    | Options contro                                                                                                    | olling PuTTY's window                                                                                    |
| Logging                                                                                                    | Set the size of the windo                                                                                                    | w                                                                                                    |
|                                                                                                    | Columns                                                                                                    | Rows                                                                                                    |
|                                                                                                    | 120                                                                                                    | 50                                                                                                    |
|                                                                                                    | When window is resized<br>Change the number of<br>Change the size of th<br>Change font size only<br>Forbid resizing completion                                                                      | l:<br>of rows and columns<br>ne font<br>y when maximised<br>letely                                       |
| Selection                                                                                                    | Control the scrollback in                                                                                                    | the window                                                                                               |
| ····· Colours                                                                                                    | Lines of scrollback                                                                                                    | 2000                                                                                                    |
| Data                                                                                                    | Display scrollbar                                                                                                    |                                                                                                    |
| Proxy                                                                                                    | Display scrollbar in fu                                                                                                    | ull screen mode                                                                                          |
| Telnet                                                                                                    | Reset scrollback on                                                                                                    | keypress                                                                                                 |
| Rlogin                                                                                                    | Reset scrollback on                                                                                                    | display activity                                                                                         |
| SSH                                                                                                    | Push erased text into                                                                                                    | scrollback                                                                                               |
| About                                                                                                    |                                                                                                    | Open Cancel                                                                                              |
| About<br>PuTTY Configuration                                                                                                    |                                                                                                    | Open Cancel                                                                                              |
| About<br>PuTTY Configuration<br>gory:<br>Session                                                                                                    | Data to s                                                                                                    | Open Cancel                                                                                              |
| About<br>uTTY Configuration<br>gory:<br>Session<br>Logging                                                                                                    | Data to a                                                                                                    | Open Cancel                                                                                              |
| About<br>JTTY Configuration<br>ory:<br>Session<br>Logging<br>Terminal                                                                                                    | Data to a<br>Login details<br>Auto-login usemame                                                                                                    | Open Cancel Send to the server talariuser                                                                |
| About<br>uTTY Configuration<br>ory:<br>Session<br>Logging<br>Terminal<br>Keyboard<br>Bell                                                                                                    | Data to s<br>Login details<br>Auto-login usemame<br>When usemame is not s                                                                                                    | Open Cancel Send to the server talariuser specified:                                                     |
| About<br>uTTY Configuration<br>pory:<br>Session<br>Logging<br>Terminal<br>Keyboard<br>Bell<br>Features                                                                                                    | Data to s<br>Login details<br>Auto-login usemame<br>When usemame is not s<br>() Prompt () Use s                                                                                                    | Open Cancel Send to the server talariuser specified: system usemame (talari)                             |
| About<br>ITTY Configuration<br>ory:<br>Session<br>Logging<br>Terminal<br>Keyboard<br>Bell<br>Features<br>Vindow                                                                                                   | Data to s<br>Login details<br>Auto-login usemame<br>When usemame is not s<br>Prompt Use s<br>Terminal details                                                                                       | Open Cancel Send to the server talariuser specified: system usemame (talari)                             |
| About<br>TTY Configuration<br>ny:<br>ession<br>Logging<br>erminal<br>Keyboard<br>Bell<br>Features<br>Vindow<br>Appearance<br>Behaviour                                                                            | Data to :<br>Login details<br>Auto-login usemame<br>When usemame is not s<br>Prompt Use s<br>Terminal details<br>Terminal time string                                                               | Open Cancel Send to the server talariuser specified: system usemame (talari)                             |
| About<br>TTY Configuration<br>bry:<br>ession<br>Logging<br>ferminal<br>Keyboard<br>Bell<br>Features<br>Vindow<br>Appearance<br>Behaviour<br>Translation                                                           | Data to a<br>Login details<br>Auto-login usemame<br>When usemame is not a                                                                                                    | Open Cancel Send to the server talariuser specified: system username (talari) xterm                      |
| About<br>UTTY Configuration<br>ory:<br>Session<br>Logging<br>Terminal<br>Keyboard<br>Bell<br>Features<br>Window<br>Appearance<br>Behaviour<br>Translation<br>Selection                                            | Data to a<br>Login details<br>Auto-login usemame<br>When usemame is not a<br>@ Prompt 	Use a<br>Terminal details<br>Terminal details<br>Terminal speeds                                             | Open Cancel Send to the server talariuser specified: system usemame (talari) xterm 38400,38400           |
| About<br>UTTY Configuration<br>ory:<br>Session<br>Logging<br>Terminal<br>Keyboard<br>Bell<br>Features<br>Window<br>Appearance<br>Behaviour<br>Translation<br>Selection<br>Colours                                 | Data to a<br>Login details<br>Auto-login usemame<br>When usemame is not a<br>@ Prompt 	 Use a<br>Terminal details<br>Terminal details<br>Terminal speeds<br>Environment variables                   | Open Cancel Send to the server talariuser specified: system usemame (talari) xterm 38400,38400           |
| About UTTY Configuration ory: Session Cogging Teminal Keyboard Bell Features Window Appearance Behaviour Translation Selection Colours Connection                                                                 | Data to s<br>Login details<br>Auto-login usemame<br>When usemame is not s<br>Prompt OUse s<br>Terminal details<br>Terminal details<br>Terminal speeds<br>Environment variables<br>Variable          | Open Cancel Send to the server talariuser specified: system usemame (talari) xtem 38400,38400            |
| About<br>uTTY Configuration<br>gory:<br>Session<br>Logging<br>Terminal<br>Keyboard<br>Bell<br>Features<br>Window<br>Appearance<br>Behaviour<br>Translation<br>Selection<br>Colours<br>Connection<br>Data<br>Proxy | Data to a<br>Login details<br>Auto-login usemame<br>When usemame is not a<br>Prompt OUse a<br>Terminal details<br>Terminal details<br>Terminal speeds<br>Environment variables<br>Variable          | Open Cancel send to the server talariuser specified: system usemame (talari) xterm 38400,38400 Add       |
| About PuTTY Configuration gory: Session Logging Terminal Keyboard Bell Features Window Appearance Behaviour Translation Selection Colours Connection Proxy Telnet                                                 | Data to<br>Login details<br>Auto-login usemame<br>When usemame is not s<br>Prompt OUse s<br>Terminal details<br>Terminal details<br>Terminal speeds<br>Environment variables<br>Variable<br>Value   | Open Cancel send to the server talariuser specified: system usemame (talari) xtem 38400,38400 Add Remove |
| About PuTTY Configuration gory: Session Cogging Terminal Features Window Appearance Behaviour Translation Selection Colours Connection Data Proxy Telnet Rlogin                                                   | Data to s<br>Login details<br>Auto-login usemame<br>When usemame is not s<br>Prompt OUse s<br>Terminal details<br>Terminal details<br>Terminal speeds<br>Environment variables<br>Variable<br>Value | Open Cancel Send to the server talariuser specified: system usemame (talari) xtem 38400,38400 Add Remove |

Open

Cancel

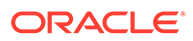

About

| Window                                                                                                    |       | Ontiona anatorilia                                                                                                    |                                                           | rdina                 |
|----------------------------------------------------------------------------------------------------|-------|----------------------------------------------------------------------------------------------------|-----------------------------------------------------------|-----------------------|
| <ul> <li>Window</li> <li>Appearance</li> <li>Behaviour</li> <li>Translation</li> <li>Selection</li> <li>Colours</li> <li>Connection</li> <li>Data</li> <li>Proxy</li> <li>Telnet</li> <li>Rlogin</li> <li>SSH</li> <li>Kex</li> <li>Host keys</li> <li>Cipher</li> <li>Auth</li> </ul> | *<br> | Options controllin<br>X11 forwarding<br>Imable X11 forwarding<br>X display location<br>Remote X11 authentication<br>MIT-Magic-Cookie-1<br>X authority file for local display | g<br>localhost:0.0<br>on protocol<br>O XDM-Autho<br>splay | orization-1<br>Browse |
| TTY<br><mark>X11</mark><br>Tunnels<br>Bugs                                                                                                    |       |                                                                                                    |                                                           |                       |

2. Expand the SSH menu in the sidebar to find X11 options. Enable X11 forwarding and set the X display location to localhost:0.0.

3. Open the SSH connection to the host E100 and proceed with Guest VM configuration as outlined in the "Guest VM Configuration" section.